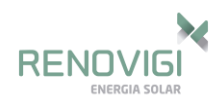

# Monitoramento WEBBOX – Configuração

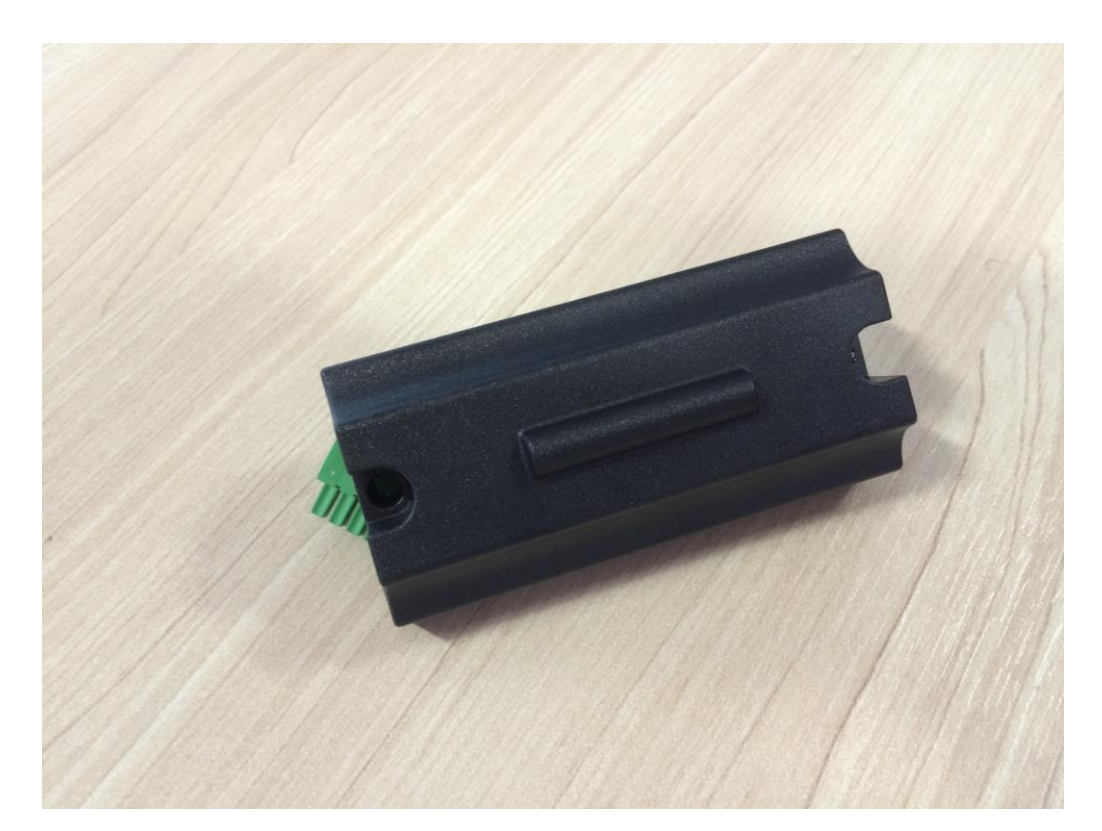

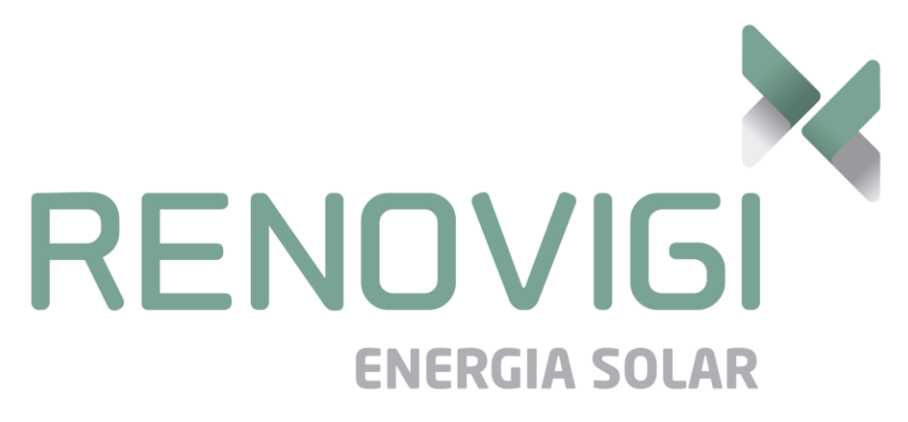

Manual de Monitoramento - B&B Power

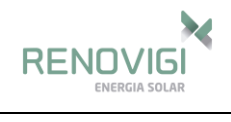

# SUMÁRIO

| 1   | CONFIGURANDO O MONITORAMENTO                      | 3  |
|-----|---------------------------------------------------|----|
| 1.1 | Webbox Embutido                                   | 3  |
| 1.2 | Configuração do Webbox                            | 3  |
| 1.3 | Passo a passo para a configuração                 | 4  |
| 1.4 | Configurando o Site                               | 8  |
| 1.5 | Alertas                                           | 11 |
| 1.6 | Email para Alertas                                | 12 |
| 1.7 | Adicionar mais de um Inversor na mesma instalação | 13 |
| 2   | APLICATIVO                                        | 14 |
| 3   | RESET DO WEBBOX                                   | 15 |
|     |                                                   |    |

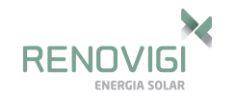

# 1 CONFIGURANDO O MONITORAMENTO

## 1.1 Webbox Embutido

O monitoramento é também chamado de Webbox e já acompanha o inversor, não sendo necessária a sua compra separadamente.

Este produto contém a interface de comunicação Serial, demonstrando informações pertinentes do inversor, tais como tensão, corrente, frequência, falhas, etc. Essas informações são enviadas para o servidor da Solarman onde é feito o acompanhamento e gerenciamento dos dados da instalação.

#### 1.2 Configuração do Webbox

O webbox é integrado ao inversor e pode ser visto através da Figura 1. Com o webbox conectado ao inversor pode-se inciar a sua configuração com a rede Wi-Fi local.

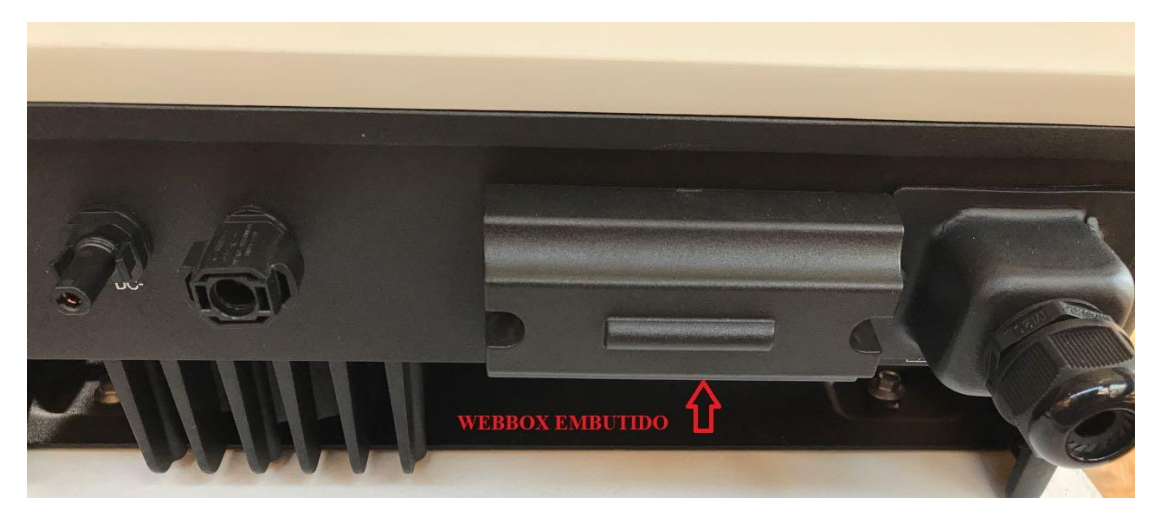

Figura 1 - Webbox Embutido

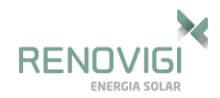

# 1.3 Passo a passo para a configuração

#### Passo 1

Ao conectar a alimentação CC no inversor, proveniente dos painéis, ele começará a emitir um sinal do tipo **AP\_XXX**, sendo o número que acompanha o AP o número de série do Webbox, conforme a Figura 2. Conecte-se nesse sinal, aparecerá como uma conexão limitada, porém é normal isso ocorrer.

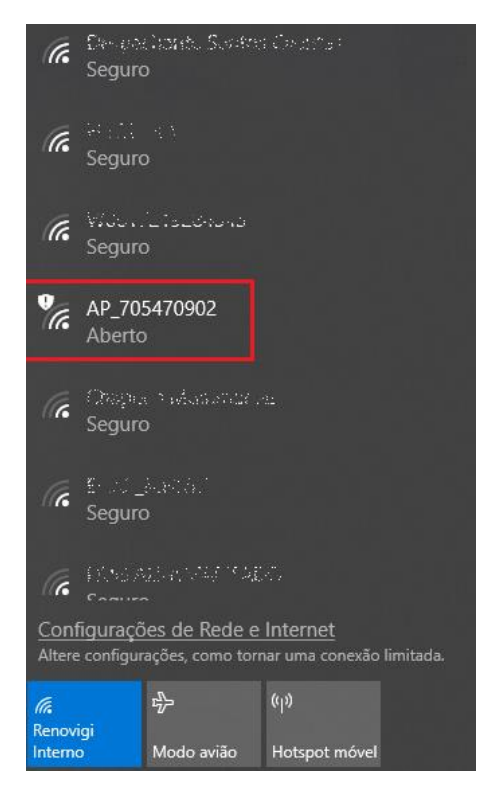

Figura 2 - Sinal emitido pelo Webbox Embutido

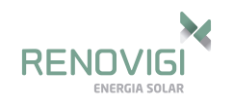

### Passo 2

No navegador Web, acesse o IP 10.10.100.254 para acessar as configurações do Webbox. Para adentrar ao site, será necessário um usuário e uma senha, sendo o nome de usuário "admin" e a senha é "admin", conforme mostra a Figura 3. Assim entrará na página inicial de configuração do Webbox representada na Figura 4.

| atóri | а                             |                                                            |
|-------|-------------------------------|------------------------------------------------------------|
| je um | i <mark>nome de usuá</mark> r | io e <mark>um</mark> a                                     |
| não é | particular.                   |                                                            |
| adn   | nin                           |                                                            |
| ****  | *                             |                                                            |
| ****  | *                             |                                                            |
| ľ     | 2 2 2 1                       |                                                            |
|       | ntóri<br>e um<br>não é<br>adn | itória<br>e um nome de usuár<br>ião é particular.<br>admin |

Figura 3 - Login e senha para autenticação

| - Inverter information                              |                                                                                                    | Help                                                                                                    |
|-----------------------------------------------------|----------------------------------------------------------------------------------------------------|----------------------------------------------------------------------------------------------------|
| Inverter serial number                              | SF5K017007616                                                                                                    | The device can be used                                                                                                    |
| Firmware version (main)                             |                                                                                                    | as a wireless access<br>point (AP mode) to                                                                                                    |
| Firmware version (slave)                            |                                                                                                    | facilitate users to                                                                                                    |
| Inverter model                                      | SF5K0                                                                                                    | configure the device, or it<br>can also be used as a                                                                                                    |
| Rated power                                         | 5000 W                                                                                                    | wireless information                                                                                                    |
| Current power                                       | W                                                                                                    | terminal (STA mode) to                                                                                                    |
| Yield today                                         | 0.0 kWh                                                                                                    | server via wireless router.                                                                                                    |
| Total yield                                         | 3.0 kWh                                                                                                    | Status of remote server                                                                                                    |
| Alerts                                              | F12                                                                                                    | <ul> <li>Not connected:</li> </ul>                                                                                                    |
| Last updated                                        | 0                                                                                                    | Connection to server<br>failed last time                                                                                                    |
| + Device information<br>+ Remote server information |                                                                                                    | If under such status,<br>please check the issues<br>as follows:<br>(1) check the device<br>information to see<br>whether IP address is<br>obtained or not;<br>(2) check if the router is                                                                                                    |
|                                                     | Inverter information     Inverter serial number     Firmware version (main)     Firmware version (slave)     Inverter model     Rated power     Current power     Yield today     Total yield     Alerts     Last updated      Povice information      Remote server information | Inverter information         Inverter serial number       SF5K017007616         Firmware version (main)          Firmware version (slave)          Inverter model       SF5K0         Rated power       5000 W         Current power       W         Yield today       0.0 kWh         Total yield       3.0 kWh         Alerts       F12         Last updated       0         + Device information         + Remote server information |

Figura 4 - Layout de configuração do Webbox

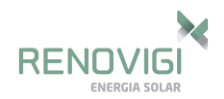

# Passo 3

|           |                                               |                                            | Help                                                                                                    |
|-----------|-----------------------------------------------|--------------------------------------------|----------------------------------------------------------------------------------------------------|
| Status    | Network name (SSID)<br>(Note: case sensitive) | AP_SOLAR_PORTA                             | In this page, you can click                                                                                                    |
| Ouick Set | Encryption method                             | Disable 🔻                                  | the "Search" button to                                                                                                    |
| Advanced  | Obtain an IP address automatically            | Enable 🔻                                   | nearby wireless access                                                                                                    |
| Upgrade   | IP address                                    | 0.0.0                                      | point, and connect your<br>device to it by setting the                                                                                          |
| Restart   | Subnet mask                                   | 0.0.0.0                                    | network parameters.                                                                                                    |
| Reset     | Gateway address                               | 0.0.0                                      | *Note: If you haven't set<br>this kind of device before                                                                                         |
|           | DNS server address                            | 10.10.100.254                              | please follow the setup<br>wizard.                                                                                                    |
|           | *Note: After clicking S                       | Save, the system will restart immediately. | *Note: After clicking<br>Save, the system will<br>restart immediately.<br>You need to re-login the<br>configuration interface<br>after restart. |

Acesse a aba "Quick Set" para iniciar a escolha da rede de internet.

Figura 5 - Escolha da opção Quick Set

Clique em "Search" e escolha a rede Wi-Fi local com uma boa porcentagem de sinal e em seguida clique em "Ok".

|           |                               |                   |     |         |   | Help                                                                                                    |
|-----------|-------------------------------|-------------------|-----|---------|---|----------------------------------------------------------------------------------------------------|
| Status    | Please select your curre      | ent wireless netw | ork |         |   |                                                                                                    |
| Wizard    |                               |                   |     |         |   | Please refresh repeatedly                                                                                                    |
| Quick Set | Site Survey                   |                   |     |         | - | there is no desirable                                                                                                    |
| Quick Set | SSID                          | BSSID             | RSS | Channel | 1 | available                                                                                                    |
| Advanced  | Renovigi                      | 80:2A:A8:BF:71:0  | 52  | 1       |   | and a definition of the second second s |
| Ingrade   | 0                             | A2:2A:A8:BF:71:0  | 59  | 1       |   |                                                                                                    |
| opgrade   | Renovigi Interno              | 82:2A:A8:BF:71:0  | 49  | 1       |   |                                                                                                    |
| Restart   | Renovigi - Treinamentos       | 92:2A:A8:BF:71:0  | 59  | 1       |   |                                                                                                    |
| Reset     | DIRECT-d0-HP M426<br>LaserJet | 46:1C:A8:7F:25:D0 | 25  | 2       |   |                                                                                                    |
|           | AP_515560998                  | F0:FE:6B:7A:B6:C4 | 82  | 1       |   |                                                                                                    |
|           | VillaBoemia                   | C8:3A:35:D8:F9:0  | 6   | 2       |   |                                                                                                    |
|           | TP-Link_C2E2                  | 70:4F:57:86:C2:E2 | 23  | 3       |   |                                                                                                    |
|           | Net Virtua 183_8              | 38:9A:F6:77:DE:FD | 49  | 6       |   |                                                                                                    |
|           | Vila Boemia - ADM             | 82:2A:A8:AD:78:65 | 0   | 6       |   |                                                                                                    |
|           | Renovigi                      | 44:D9:E7:A5:62:4D | 59  | 11      |   |                                                                                                    |
|           | Renovigi Interno              | 46:D9:E7:A5:62:4D | 57  | 11      |   |                                                                                                    |

Figura 6 - Escolha da rede WiFi local

O site informará a necessidade do preenchimento da senha (*Password*) da Wi-Fi local para a configuração. Após inserir o password clique em "*Save*". Conforme a Figura 6.

| Status    | Network name (SSID)                |                                           | Help                                                                  |
|-----------|------------------------------------|-------------------------------------------|-----------------------------------------------------------------------|
| Wizord    | (Note: case sensitive)             | Renovigi Search                           | In this page, you can click                                           |
| Wizaru    | Encryption method                  | WPA2PSK ·                                 | the "Search" button to                                                |
| QUICK Set | Encryption algorithm               | AES Y                                     | automatically search for<br>nearby wireless access                    |
| Advanced  | Dessured (8.64 butes)              |                                           | point, and connect your                                               |
| Upgrade   | (Note: case sensitive)             |                                           | device to it by setting the                                           |
| Restart   | Obtain an IP address automatically | Enable •                                  | network parameters.                                                   |
| Reset     | IP address                         | 0.0.0.0                                   | *Note: If you haven't set<br>this kind of device before               |
|           | Subnet mask                        | 0.0.0.0                                   | please follow the setup<br>wizard.                                    |
|           | Gateway address                    | 0.0.0.0                                   | *Note: After clicking                                                 |
|           | DNS server address                 | 10.10.100.254                             | Save, the system will<br>restart immediately.                         |
|           | *Note: After clicking S            | ave, the system will restart immediately. | You need to re-login the<br>configuration interface<br>after restart. |

Figura 7 - Tela final de configuração da rede WiFi no Webbox

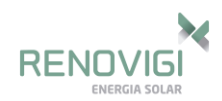

Pronto, ao aparecer a tela de configuração completa, o seu sistema já estará com a rede configurada, e indicará como configuração completa.

# 1.4 Configurando o Site

Após configurar a rede Wi-Fi do Webbox acesse o site a *Solarman* (www.solarmanpv.com/portal) e inicie a configuração do site.

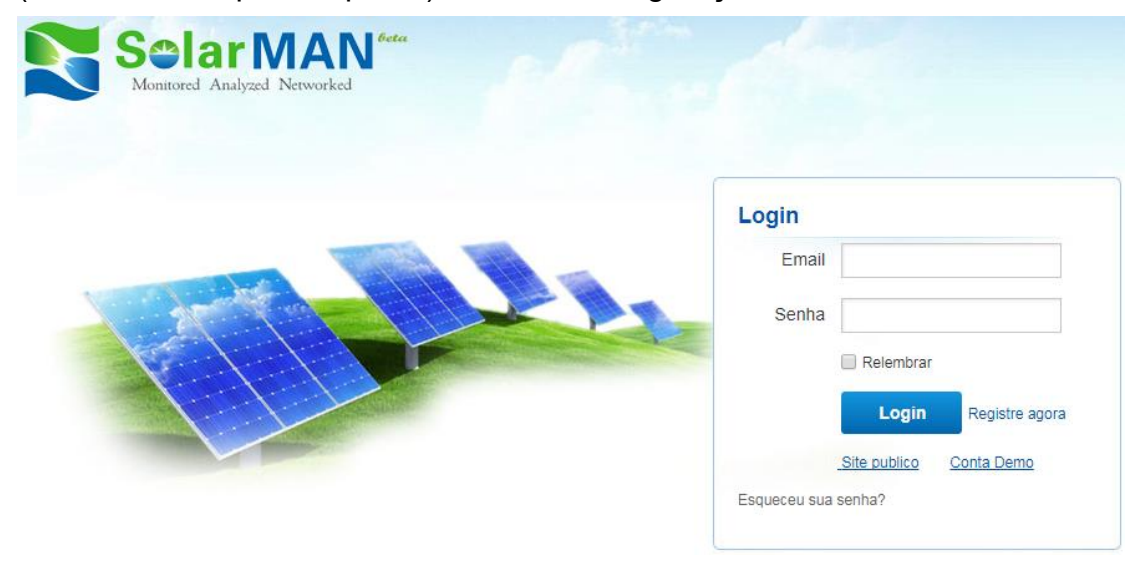

Figura 9 - Layout do site Solarman

Clique em "Registre agora" para iniciar o cadastro onde será criado um login e senha para acesso ao sistema.

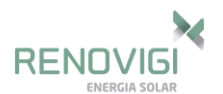

| Crie uma nova conta |                                |                 |                      |       |                                                                                                    |
|---------------------|--------------------------------|-----------------|----------------------|-------|----------------------------------------------------------------------------------------------------|
| and an              | Email<br>Confirme seu<br>email |                 |                      | *     | Por favor entre com um endereco de<br>email valido, utilizado para login e senha<br>de recuperacao |
|                     | Tipo de Conta                  | Consumidor      |                      | 7     | Por favor entre novamente com seu<br>endereco de email                                             |
|                     | Senha                          |                 |                      | *     | 6-16 caracteres, caso sensitivo                                                                    |
|                     | Confirmar senha                |                 |                      | *     | 6-16 caracteres, caso sensitivo                                                                    |
|                     |                                | Aceito os termo | os de servico da Sol | arMAN |                                                                                                    |
|                     |                                | Proximo         | Cancelar             |       |                                                                                                    |
|                     |                                |                 |                      |       |                                                                                                    |

Figura 10 - Configuração do login e senha

Após preencher, clique em "Próximo" para prosseguir com o cadastro do sistema.

| Crie uma nova conta |             |                            |
|---------------------|-------------|----------------------------|
|                     |             |                            |
| Nome do site        |             | *Maximo 20 letras          |
| Adicionar           | Defaulting  | *Mavimun                   |
| inagen              | Derault.jpg | File type:,pjpeg.jpg       |
|                     |             |                            |
|                     |             |                            |
|                     |             |                            |
|                     | ОК          |                            |
| Pais                | Brazil      | *                          |
| Cidade/Estado       | Acre 🗸      | *                          |
| Cidada              | Curitika    | *                          |
| Cidade              | Cuntiba     |                            |
| Rua                 |             | Localize seu local no mapa |
| CEP                 | 80000-000   |                            |

| ENERGIA SOLAR             |                                           |
|---------------------------|-------------------------------------------|
| Fuso Horario              | (GMT-03: 00) Brasilia 🔹 🗹 Habilita o DST? |
| Formato de numero         | 1234567.89                                |
| Unidade de temperatura    | ۰Ł م                                      |
| Date Format               | yyyy-mm-dd •                              |
| Potencia do Sistema (kWp) | *                                         |
| Feed-in Tariff(FIT)       | AUD AU\$ *                                |
| Panel Type                | 3S •                                      |
| Tipo de inversor          | Others •                                  |
| Descricao                 |                                           |
|                           |                                           |
|                           | ✓ Torne este site publico                 |

Figura 11 - Preenchimento dos dados do sistema

Após o preenchimento dos dados iniciais, para finalizar o cadastro, é necessário inserir o número do "*Datalogger*". Esse número, trata-se do número de série do Webbox e é encontrado na rede AP\_XXX onde os números representam esse número de série, ou também na placa interna do Webbox. O local para inserir o número do datalogger esta representado na Figura .

Nesta etapara somente os números devem ser inseridos no campo destacado.

RENOVIG

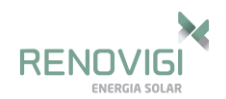

| Registro       |          |          |     |
|----------------|----------|----------|-----|
| N/S Datalogger |          |          | * 🕀 |
| Instalador     |          |          |     |
| Contato        |          |          |     |
| Nome           |          |          |     |
| Fone           |          |          |     |
|                | Completo | Cancelar |     |

Figura 12 - Preenchimento do campo do Datalogger.

Após preencher o campo *Datalogger*, basta clicar em "Completo" que o cadastro estará finalizado.

Aguarde cerca de 10 min para iniciar a formação dos gráficos do sistema.

# 1.5 Alertas

No monitoramento pode-se averiguar quais os alertas que foram emitidos pelo inversor, por motivo de alguma falha ou falta por parte do equipamento ou rede elétrica conectada em seus terminais de saída. O layout da tela de alertas é demonstrado na Figura .

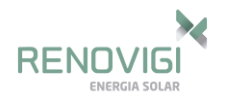

|                   | V             |           | Visao geral Tempo real H                        | istorico  | Alerta Rela    | torio Configuracoes |
|-------------------|---------------|-----------|-------------------------------------------------|-----------|----------------|---------------------|
| 10/09 Light rain  | shower 8-11°C | 10/10 Mis | t 8-13°C   🗾 10/11 Sunny 12-18°C                |           |                | Alertas: 13 Iten    |
| elecionar: Ver tu | Jdo Vertu     | ido •     |                                                 |           |                | Busca               |
| Inverter          | Informacao    | Codigo    | Tempo de alerta                                 | Status    | Ver Historico  | Home - Instalador   |
| ST20K16001387     | Grid Fault    | Bit01     | 09/10/2017 06:53:54 - 09/10/2017 06:53:54 GMT-3 | Unhandled | <u>i.lu</u>    | <b>☆</b> 🖪          |
| ST20K16001378     | Grid Fault    | Bit01     | 05/10/2017 08:45:53 - 05/10/2017 08:45:53 GMT-3 | Unhandled | <u>ļ. lt.</u>  | <b>☆</b> 🖪          |
| ST20K16001356     | Grid Fault    | Bit01     | 05/10/2017 08:45:52 - 05/10/2017 08:45:52 GMT-3 | Unhandled | <u>hltı.</u>   | × .                 |
| ST20K16001387     | Grid Fault    | Bit01     | 05/10/2017 08:39:49 - 05/10/2017 08:39:49 GMT-3 | Unhandled | <u>]. 11.</u>  | × 0.                |
| ST20K16001378     | Grid Fault    | Bit01     | 07/07/2017 16:29:16 - 07/07/2017 16:29:16 GMT-3 | Unhandled | <u>ļ. 11.</u>  | × 0.                |
| ST20K16001378     | Grid Fault    | Bit01     | 22/05/2017 15:54:03 - 22/05/2017 15:54:03 GMT-3 | Unhandled | <u>hlu</u>     | ☆ 🖪                 |
| ST20K16001356     | Grid Fault    | Bit01     | 03/05/2017 17:05:19 - 03/05/2017 17:05:19 GMT-3 | Unhandled | <u>ļ. 11.</u>  | × ū.                |
| ST20K16001387     | Grid Fault    | Bit01     | 10/04/2017 08:21:23 - 10/04/2017 08:21:23 GMT-3 | Unhandled | <u>ļ.lt.</u>   | × ū                 |
| 5T20K16001378     | Grid Fault    | Bit01     | 10/04/2017 08:21:13 - 10/04/2017 08:21:13 GMT-3 | Unhandled | <b>].  1</b> , | 父郎                  |

Figura 13 - Tela de alertas

### 1.6 Email para Alertas

Quando o inversor emitir alertas por algum tipo de falha, pode-se escolher enviar instantaneamente para um ou mais e-mails para que os responsáveis tomem conhecimento do ocorrido. Para cadastrar os e-mails basta acessar a aba Configurações / Alertas, como mostra a Figura .

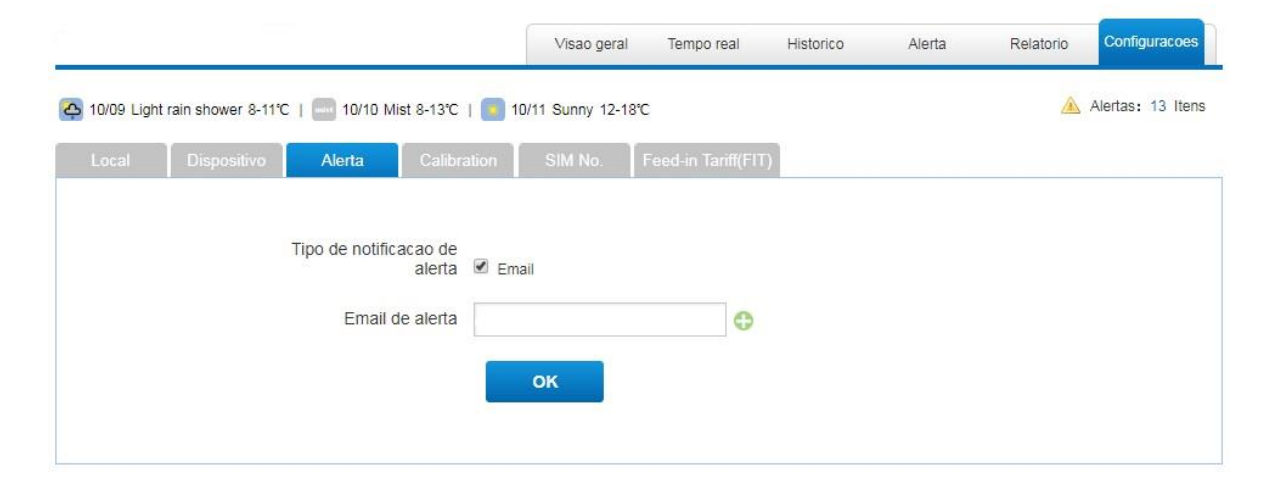

Figura 14 - Aba para inserir email para alertas

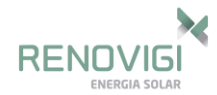

### 1.7 Adicionar mais de um Inversor na mesma instalação

Em algumas instalações, tem-se mais de um inversor, sendo assim mais de um dataloogger também. Pode-se colocar todos os inversores em um mesmo login, para facilitar o monitoramento de todos os equipamentos.

Dessa forma, poderá verificar os somatórios de geração, com relação aos gráficos de potência, corrente e tensão totais e também individualmente, quando escolhido cada número de série. A Figura representa a aba onde pode-se adicionar mais de um inversor na mesma instalação, onde para inserir, basta clicar em "adicionar".

Vale salientar que mesmo adicionando no Solarman mais de um inversor, deve-se realizar o processo de configuração para cada datalogger da instalação, conforme já descrito no item 1.3 deste manual.

|   |             |          |                    | y 12-10 C               |                  |        |                     |
|---|-------------|----------|--------------------|-------------------------|------------------|--------|---------------------|
|   | Dispositivo | Alerta   | Calibration SIM N  | lo. Feed-in Tariff(FIT) |                  |        |                     |
|   |             |          |                    |                         |                  |        |                     |
|   | N/S Datalo  | gger     | Tipo de Datalogger | N/S Inversor            | Tipo de inversor | Status | Ultima Atualizacao  |
| 1 | 621657750   | lock 🗓 🖉 | Embedded WiFi      | ST20K16001378 🗓 🌌       | B&B              | 0      | 09/10/2017 16:45:14 |
| 2 | 621297738   | lock 🗓 🕅 | Embedded WiFi      | ST20K16001356 🗓 🕅       | B&B              | 0      | 09/10/2017 08:25:40 |
| 3 | -621217785  | lock     | Embedded WiFi      | ST20K16001387 🗓 ಶ       | B&B              | 0      | 09/10/2017 16:46:38 |

Figura 15 - Inserir mais de um inversor na mesma instalação

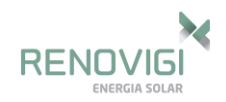

# 2 APLICATIVO

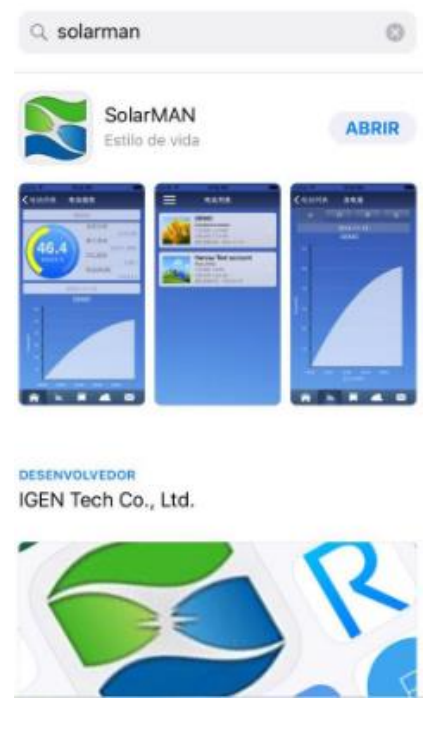

Figura 16 - App Solarman

O App da Solarman é utilizado para o acompanhamento do sistema via smartphone. É disponível gratuitamente para as plataformas IOS e ANDROID e pode ser baixado diretamente na *App Store* ou na *Google Play*. A Figura demonstra o layout do aplicativo com o exemplo de como baixar. Para as figuras abaixo foi utilizado o modelo para IOS, porém o layout do ANDROID é igual.

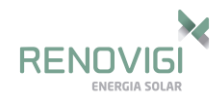

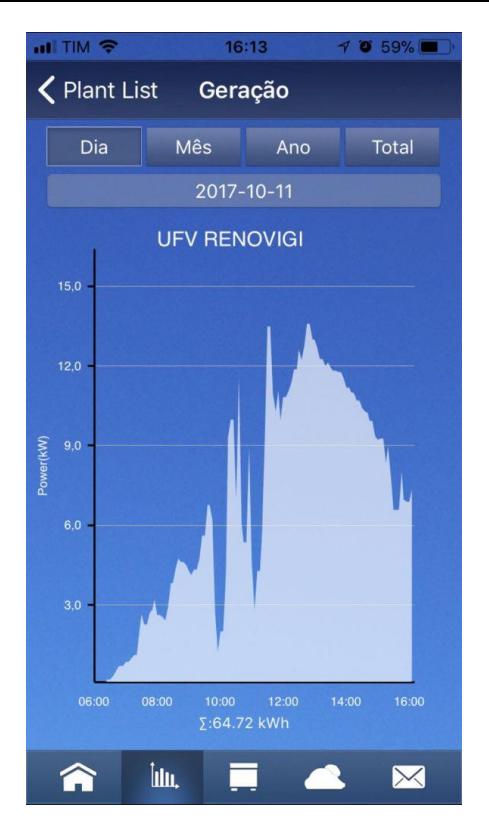

Figura 17 - Gráfico de potência, App Solarman

# 3 **RESET DO WEBBOX**

Após finalizada a configuração, é normal que o sinal wifi do Webbox seja ocultado das opções de rede.

Para que o webbox seja resetado para as configurações de fábrica e para que o sinal volte a ser emitido para uma reconfiguração, abra o webbox abaixo do inversor, removendo os parafusos que o prendem ao inversor e faça o reset segurando por aproximadamente 10 segundos o botão indicado na figura abaixo:

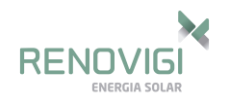

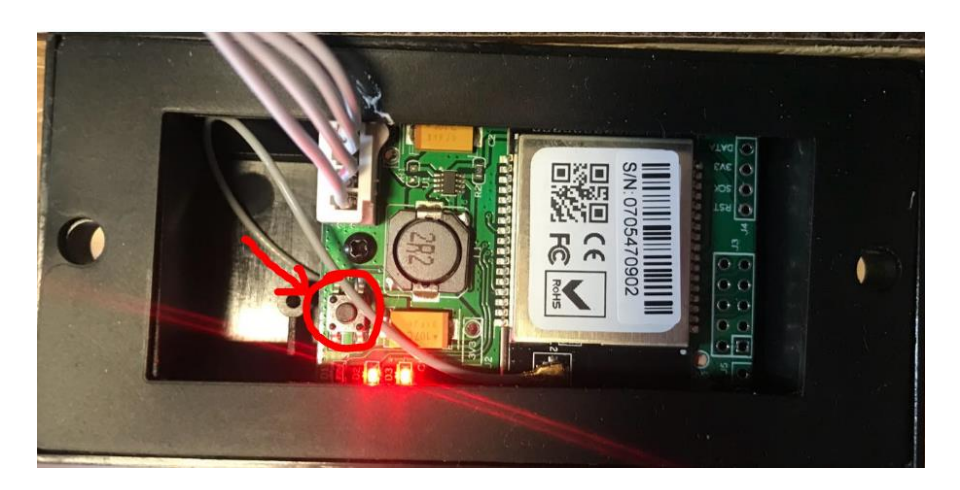

Figura 8 – Botão Reset WEBBOX

# Renovigi Energia Solar

End.: Av. Getúlio Dorneles Vargas | 2479-N | Sala 01 | B. Passo dos Fortes CEP: 89.805-001 | Chapecó-SC Tel.: +55 49 3323-9933 E-mail: suporte@renovigi.com.br Website: www.renovigi.com.br